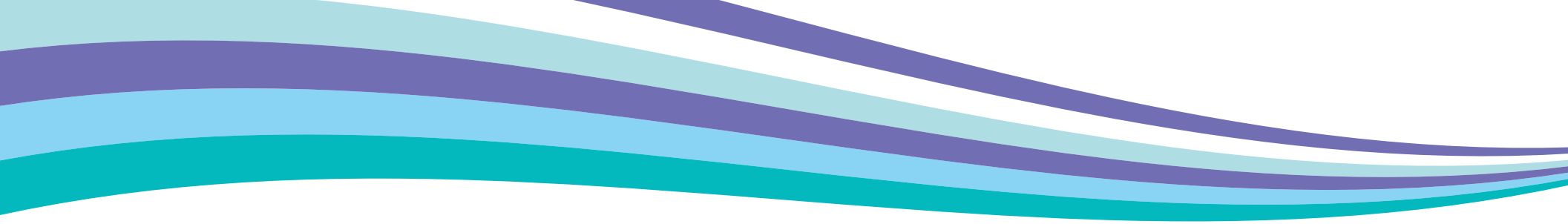

# Xerox<sup>®</sup> Easy Translator Service User Guide

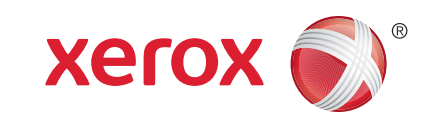

# Table of Contents

| Xerox <sup>®</sup> Easy Translator |  |
|------------------------------------|--|
| Service Overview                   |  |
| Creating an Account                |  |
| via our Web Portal                 |  |
| Logging In to the Web Portal       |  |
| Utilizing the Web Portal           |  |
| Creating Translation Orders        |  |
| 1. Adding Documents                |  |
| 2. Selecting Languages             |  |
| 3. Selecting the Translation Type  |  |
|                                    |  |

Managing Orders

Viewing Orders

| Paying for Orders                             | 12 |
|-----------------------------------------------|----|
| Downloading the Translation                   | 12 |
| Deleting Orders                               | 13 |
| Managing Subscriptions                        | 14 |
| Using your Device built                       | 14 |
| on Xerox <sup>®</sup> ConnectKey <sup>®</sup> |    |
| Technology                                    |    |
| Scanning and Translating                      | 15 |
| Printing a Previously Translated Order        | 17 |
| Using the Mobile App                          | 19 |
| Translating a New Picture                     | 21 |
| Translating an Existing Picture               | 25 |

# Xerox<sup>®</sup> Easy Translator Service Overview

Xerox<sup>®</sup> Easy Translator Service is a unique cloud translation service, offering a fast, affordable, and convenient way to translate documents, scans, and snapshots anytime and anywhere.

Use your mobile device app to get machine translation whenever you need to generate a draft document quickly. Or utilize our web portal and upgrade to human translation services for all of your official or customer-facing documents.

You can submit a variety of document formats for translation through the web portal or submit document images through the ConnectKey app or iOS/Android mobile app.

Text documents:

- Microsoft Word (.docx, .doc)
- Microsoft PowerPoint (.ppt, .pptx, .pps, .ppsx, potx)
- Microsoft Office Excel (xlsx, .xls)
- Rich Text Format (.rtf)
- Plain text (.txt);
- OpenOffice (.odp, .odt)

Note: Translation is returned in the original format. Localization files:

- HTML (.html, .htm)
- Subrip subtitle (.srt)
- Trados TagEditor (.ttx)
- XML Localization Interchange (.xliff, .xlf)
- SDL XML-based Localization Interchange (.sdlxliff)
- Portable object (.po)

Note: Translation is returned in the original format.

Graphic files:

- PDF
- .jpg, .jpeg, .jfif, .jp2, .jpc
- .tif, .tiff
- .djvu, .djv
- .bmp
- .inx
- .jb2
- .png
- .gif

Note: Graphic files are automatically converted into text via the integrated OCR (Optical Character Recognition)

service. Translation is returned in Microsoft Word format (DOCX).

Translation languages include Bulgarian, Catalan, Chinese (Simplified), Chinese (Traditional), Croatian, Czech, Danish, Dutch, English, Estonian, Finnish, French, German, Greek, Haitian Creole, Hmong Daw, Hungarian, Indonesian, Italian, Japanese, Korean, Latvian, Lithuanian, Malay, Maltese, Norwegian, Polish, Portuguese, Romanian, Russian, Slovak, Slovenian, Spanish, Swedish, Turkish, Ukrainian, Vietnamese, and Welsh. To begin your translation service, go to our web portal.

At the top of the home page, select **Register**.

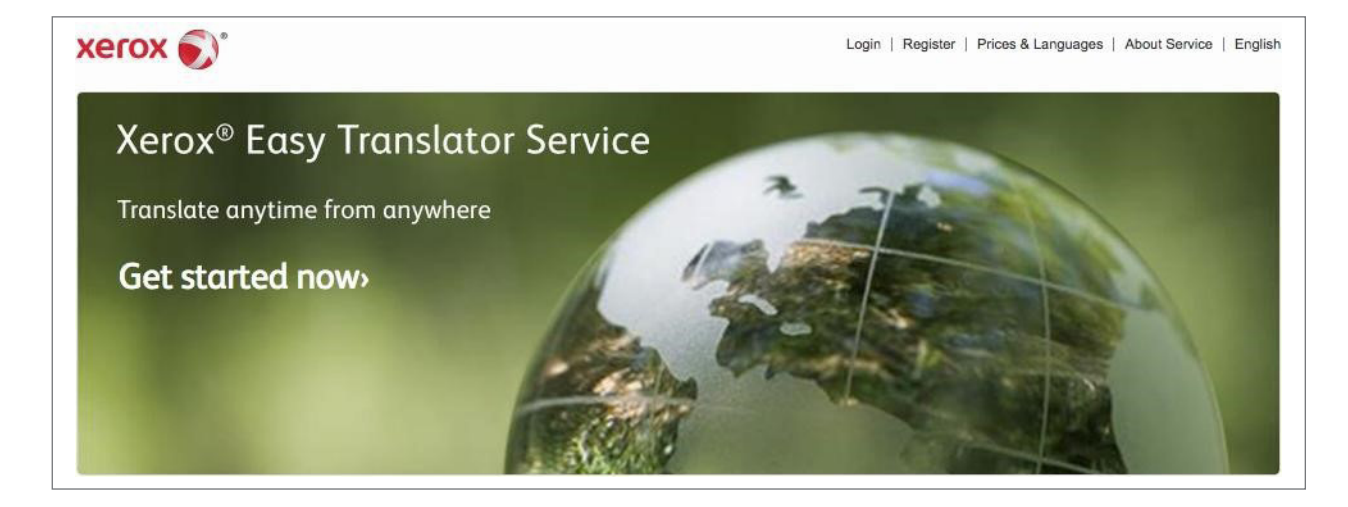

Please remember that your registration qualifies you as the administrator of the account. As the account administrator, you can add users and manage subscriptions. There can be only one account administrator for your organization and the administrator cannot be changed. Please learn more in the **Xerox® Easy Translator Admin Guide**.

After you select **Register**, a confirmation request will be emailed to you. After confirmation you can log in on the web portal. Provide your email address, fill out the form and click **Register** to complete.

| johnsmith@example.com |     |   |
|-----------------------|-----|---|
| John                  |     |   |
| Smith                 |     |   |
| •••••                 |     |   |
| •••••                 |     |   |
| SmithandCo            |     |   |
| United States -       | USD | - |

# Logging In to the Web Portal

To log in to your account, click the  $\ensuremath{\textbf{Login}}$  link on the web portal homepage.

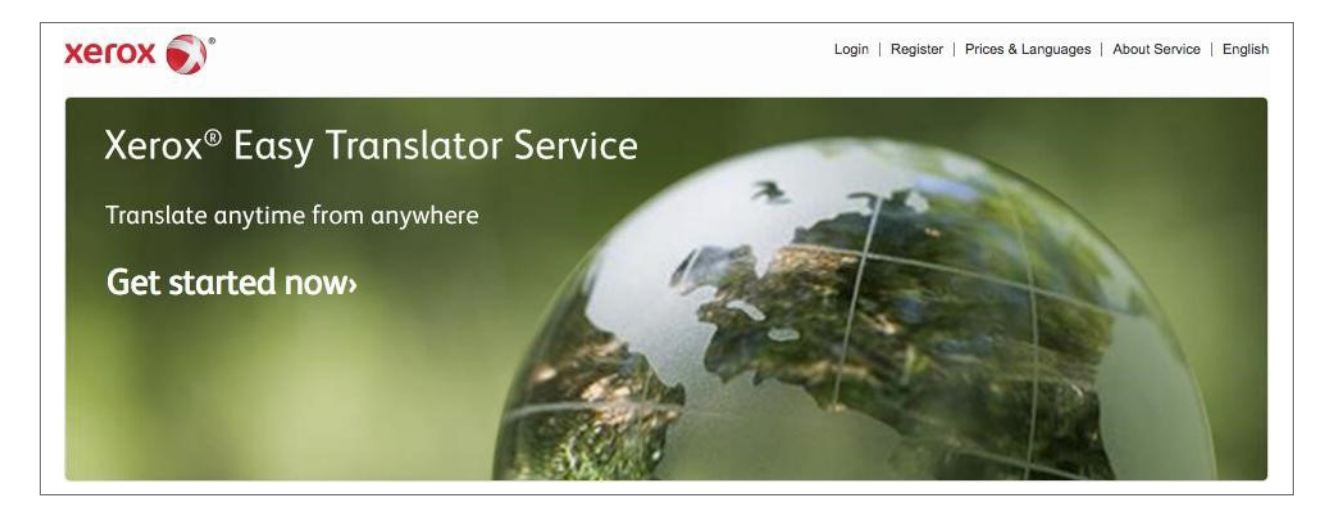

Enter your email and password and click Login.

| P | Login                                                                 |
|---|-----------------------------------------------------------------------|
|   | administrator@example.com                                             |
|   | •••••                                                                 |
|   | <ul> <li>Forgot password?</li> <li>Register for an account</li> </ul> |
|   | Cancel                                                                |

# Utilizing the Web Portal

Use the Xerox<sup>®</sup> Easy Translator Service web portal to create orders and download your translations.

### **Creating Translation Orders**

You can send documents for translation on the **New Order** tab.

| 🗰 New Order               | 🛱 My O          | rders | Subscriptions             | 🚨 Acc | ount Users |
|---------------------------|-----------------|-------|---------------------------|-------|------------|
|                           | 2               |       | 3                         |       |            |
| p 1. Add Documer          | Enter text here |       |                           |       |            |
| Drag and drop a file here | 2               |       |                           |       |            |
| Browse                    | Submit text     |       |                           |       |            |
| Supported file formats    |                 |       |                           |       |            |
| ems                       | Words           | Pages | Auto-Detected<br>Language |       |            |
| otal                      | 0               | 0     |                           |       |            |
|                           |                 |       | Can                       | icel  | Next       |

#### **1. Adding Documents**

To add files for translation, either select **Browse** and locate the files on your device, or simply drag and drop them onto the screen.

Select **Supported file formats** to see what file types can be uploaded.

When adding scanned documents or pdf files, please keep in mind that to produce the best translation results, your files should have a simple layout, without complex graphics, background colors or handwritten text. The image should have a resolution between 300 and 600 dpi and be clearly readable. Uploaded files will be displayed below in the **Order Details** table. The number of words and pages in each file as well as the auto-detected language will be displayed.

If you add any image files or PDFs, you will be prompted to specify the language of the files. The language you select will be used for OCR (Optical Character Recognition) of all the image files in the order. You can select several languages.

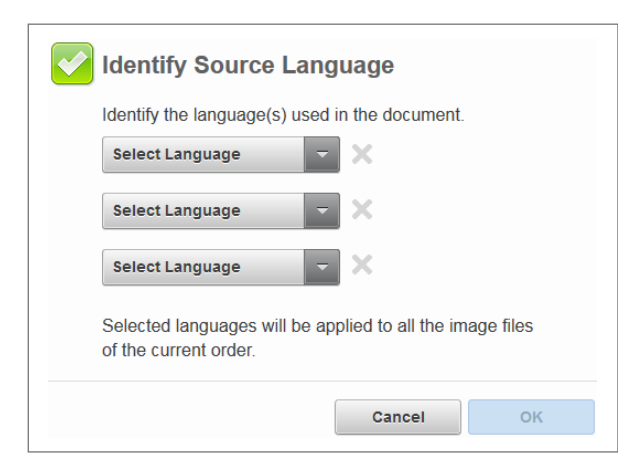

| 🐥 New Order                 | My Orders       |       | Subscriptions             | Account Users |
|-----------------------------|-----------------|-------|---------------------------|---------------|
|                             | 2               |       | 3                         |               |
| 1. Add Documents            |                 |       |                           |               |
| E                           | Enter text here |       |                           |               |
| file here <b>OR</b>         |                 |       |                           |               |
|                             |                 |       |                           |               |
| Browse                      | Submit text     |       |                           |               |
| upported file formats       |                 |       |                           |               |
| Details                     |                 |       |                           |               |
| s                           | Words           | Pages | Auto-Detected<br>Language |               |
| Document for translation.dc | ocx 436         | 1     | English                   | ×             |
|                             | 100             |       |                           |               |

Alternatively, you can simply type or paste the text for translation manually and click **Submit text**. A TXT file containing the text you entered will automatically be created and added to the project.

Click **Next** to continue.

| A New Order                          | My Orders                   |           | Subscriptions | Account Users |
|--------------------------------------|-----------------------------|-----------|---------------|---------------|
| p 1. Add Documents                   | 2                           |           | 3             |               |
| Drag and drop a file here OR         | s a text I want to have tra | anslated. |               |               |
| Browse Sub<br>Supported file formats | mit text                    |           |               |               |
| er Details                           | Words                       | Pages     | Auto-Detected |               |
| Document for translation.docx        | 436                         | 1         | English       | ×             |
|                                      |                             |           |               |               |

### 2. Selecting Languages

Select the source language of your files and the target languages. You can add several translation languages. Select the Plus icon to add another target language. To remove a language, select the Cross icon.

Click **Next** to continue.

| 🔆 New Order                      | My Orders        | 6     | Subscriptions             | Account Users |
|----------------------------------|------------------|-------|---------------------------|---------------|
|                                  | 2                |       | 3                         |               |
| p 2. Select Languages            |                  |       |                           |               |
| Source Language                  | Target Languages |       |                           |               |
| English                          | Estonian         |       |                           |               |
|                                  | French           | - X 0 |                           |               |
| er Details                       |                  |       |                           |               |
| ems                              | Words            | Pages | Auto-Detected<br>Language |               |
| This is a text I want to have tr | 9                | 1     | English                   | ×             |
| Document for translation.docx    | 436              | 1     | English                   | ×             |
|                                  | 445              | 2     |                           |               |

### 3. Selecting the Translation Type

Choose the type of translation required, depending on your quality requirements, deadline and budget.

**Machine** Easy-to-use and secure, your draft translation allows you to determine quickly the quality of translation required, including human translation.

**Express** Super fast and super affordable. Express translation offers a quick rendering of your document by offering machine translation with human post-editing, which ensures coherent and fluent translation results within a short period of time.

**Professional** For targeted translation documents such as contracts, articles, guides, or proposals, your document is translated by highly-trained professionals and then proofread separately by a dedicated editor.

**Expert** Best for business-specific, highly specialized or scientific content. Our dedicated, expertly-trained, and field-relevant specialists guarantee the highest level of terminological and stylistic accuracy.

Select the type of translation, review order details below and click **Place an Order**.

With an active subscription, your machine-translated order will be quickly translated with the ability to download your results from the order page.

When selecting an express, professional or expert translation, you will be redirected to the payment page to provide payment details and complete the transaction using any of the available payment methods: Visa, MasterCard, Wire transfer, American Express, Diners Club, PayPal and more. After the order is completed, the results will be available for download on your order page.

| Step 3. Select Translation                                                                                                    | on Type                                                                       |                                                                                                    |                                                                                                    |                                                                      |                                                                                                    | 🔋 B                                                | alance: 10                                                                             | 983 pages exp                                                                                                    | . 03/22/2016                       |
|----------------------------------------------------------------------------------------------------|-------------------------------------------------------------------------------|----------------------------------------------------------------------------------------------------|----------------------------------------------------------------------------------------------------|----------------------------------------------------------------------|----------------------------------------------------------------------------------------------------|----------------------------------------------------|----------------------------------------------------------------------------------------|----------------------------------------------------------------------------------------------------|------------------------------------|
| Machine                                                                                                    | © E                                                                           | xpress                                                                                                    |                                                                                                    | © ₽                                                                  | rofessional                                                                                                    |                                                    | © Exp                                                                                  | ert                                                                                                    |                                    |
| Will be ready                                                                                                    | Will k                                                                        | e ready in                                                                                                    |                                                                                                    | Will b                                                               | e ready in                                                                                                    |                                                    | Will be re                                                                             | ady in                                                                                                    |                                    |
| Now                                                                                                    | 5 ho                                                                          | urs                                                                                                    |                                                                                                    | 8 ho                                                                 | urs                                                                                                    |                                                    | 24 hour                                                                                | S                                                                                                    |                                    |
| Immediate and secure solution<br>to understand the general<br>meaning of texts of any<br>volumes. The machine<br>translation results allow you to<br>get a common understanding<br>a text and if required to make<br>quick decision about the<br>suitable human translation typ | n Supe<br>Expr<br>rend<br>offer<br>a hur<br>of ensu<br>a trans<br>perio<br>e. | er fast and s<br>ess provide<br>ering of you<br>ng machine<br>man post-e<br>res coherer<br>lation result<br>d of time. | super affordal<br>s a quick<br>r document b<br>translation v<br>diting, which<br>tit and fluent<br>ts in a short | ble. For si<br>contra<br>by propo<br>vith by a l<br>and ti<br>by a d | naring documents<br>acts, articles, guide<br>sals. Text is first tr<br>highly trained profe<br>nen proofread sep<br>ledicated editor. | like<br>es or<br>anslated<br>essional,<br>aarately | Best for I<br>scientific<br>dedicate<br>advance<br>relevant<br>highest k<br>and stylis | ousiness-specifi<br>content – our<br>d specialists wit<br>d training in the<br>disciplines ensu<br>evels of termino<br>stic accuracy. | ic or<br>th<br>ire the<br>ological |
|                                                                                                    | Will 12                                                                       | e available<br>)ec 2015,                                                                                               | 10:50 PM                                                                                                    | Will b<br>23 D                                                       | e available<br>ec 2015, 1:30 /                                                                                                    | AM                                                 | Will be a<br>23 Dec                                                                    | vailable<br>2015, 5:30 P                                                                                                    | м                                  |
| 2 pages                                                                                                    | \$35.                                                                         | 10                                                                                                    |                                                                                                    | \$80.                                                                | 73                                                                                                    |                                                    | \$122.85                                                                               | 5                                                                                                    |                                    |
| )rder Details                                                                                                    |                                                                               |                                                                                                    |                                                                                                    |                                                                      |                                                                                                    |                                                    |                                                                                        |                                                                                                    |                                    |
| Items                                                                                                    |                                                                               | Words                                                                                                    | Pages                                                                                                    | Source<br>Language                                                   | Target Langu                                                                                                    | ages                                               |                                                                                        | Order Total                                                                                                    |                                    |
| This text I want to be tra                                                                                                    | anslat                                                                        | 7                                                                                                    | 1                                                                                                    | English                                                              | German                                                                                                    |                                                    |                                                                                        | 1 page                                                                                                    | ×                                  |
| Document for Translatio                                                                                                    | n.docx                                                                        | 344                                                                                                    | 1                                                                                                    | English                                                              | Johnan                                                                                                    |                                                    |                                                                                        | 1 page                                                                                                    | ×                                  |
| Total                                                                                                    |                                                                               | 351                                                                                                    | 2                                                                                                    |                                                                      |                                                                                                    |                                                    |                                                                                        | 2 pages                                                                                                    |                                    |
| Back                                                                                                    |                                                                               |                                                                                                    |                                                                                                    |                                                                      |                                                                                                    | Ca                                                 | incel                                                                                  | Place                                                                                                    | an Order                           |

# Managing Orders

View and manage your existing orders on the **My Orders** tab.

**Note:** Any account user, including the administrator, can view and manage only his or her orders.

| *New Order                                             | 🛱 My Orders                               | Subscriptions                                 | Account Users  |
|--------------------------------------------------------|-------------------------------------------|-----------------------------------------------|----------------|
|                                                        | All Orders Not Paid In Progres            | ss Completed Deleted                          |                |
| Order 2097<br>Translation Type:<br>Translation Languag | Expert<br>es: English -> German           | Created: 09/08/2015 3:35 PM                   | Pay<br>Details |
| Order 2096<br>Translation Type:<br>Translation Languag | Express<br>es: English -> German, Spanish | Created: 09/08/2015 3:29 PM                   | Details        |
| Order 2010<br>Translation Type:<br>Translation Languag | Machine<br>Ies: English -> German         | Created: 09/05/2015 11:36 AM<br>Price: 1 page | Details        |

### **Viewing Orders**

From the list of orders, you can view their progress, status, price and other basic information. You can filter the orders by status using the tabs at the top: **All Orders, Not Paid, In Progress, Completed** and **Deleted**.

Click **Details** for the order information.

| ₩New Order                                | 🔒 My Orders                              | S Subs      | scriptions          | Account Users |
|-------------------------------------------|------------------------------------------|-------------|---------------------|---------------|
| (                                         | All Orders Not Paid In Progr             | ress Comple | ted Deleted         |               |
| Order 2097                                |                                          |             |                     | Boy           |
| Translation Type:                         | Expert                                   | Created:    | 09/08/2015 3:35 PM  | Pay           |
| Translation Language                      | s: English -> German                     |             |                     | Details       |
| Order 2096                                |                                          |             |                     |               |
| Translation Type:<br>Translation Language | Express<br>s: English -> German, Spanish | Created:    | 09/08/2015 3:29 PM  | Details       |
| Order 2010                                |                                          |             |                     |               |
| Translation Type:                         | Machine                                  | Created:    | 09/05/2015 11:36 AM | Details       |
| Translation Language                      | s: English -> German                     | Price:      | 1 page              |               |

On the Order page, you can view the order information and progress, pay for the order, download the translated files, or delete the order.

| New Order                                               |                                                 | y Orders    |                   | Subscript      | tions            | Account Users                |
|---------------------------------------------------------|-------------------------------------------------|-------------|-------------------|----------------|------------------|------------------------------|
|                                                         | All Orders                                      | Not Paid    | In Progress       | Completed      | Deleted          |                              |
| Order 2061                                              |                                                 |             |                   |                |                  | Complet                      |
| Created:<br>Translation Type:<br>Translation Languages: | 09/07/2015 6:39<br>Machine<br>Bulgarian -> Cata | PM<br>lan   | Started<br>Comple | :<br>eted:     | 09/07/<br>09/07/ | 2015 6:40 PM<br>2015 6:40 PM |
| Words:<br>Price:                                        | 2<br>1 page                                     |             |                   |                | Delete           | Order Download All File:     |
| 2015-09-05 11 31                                        | 39 bg-ca.jpg.d                                  | Translation | completed 09/0    | 7/2015 6:40 PM |                  | Download                     |

#### **Paying for Orders**

Machine translation orders are placed via your payment subscription per the number of pages with each transaction. If your balance is too low, an email notification will be sent to the account administrator prompting to renew the subscription.

For orders involving human translation (express, professional or expert translation) a user pays for each transaction at the time of the request. To launch an order that has not yet been paid, click **Pay**.

You will be redirected to the payment page to provide payment details and complete the transaction using any of the available payment methods: Visa, MasterCard, Wire transfer, American Express, Diners Club, PayPal and more.

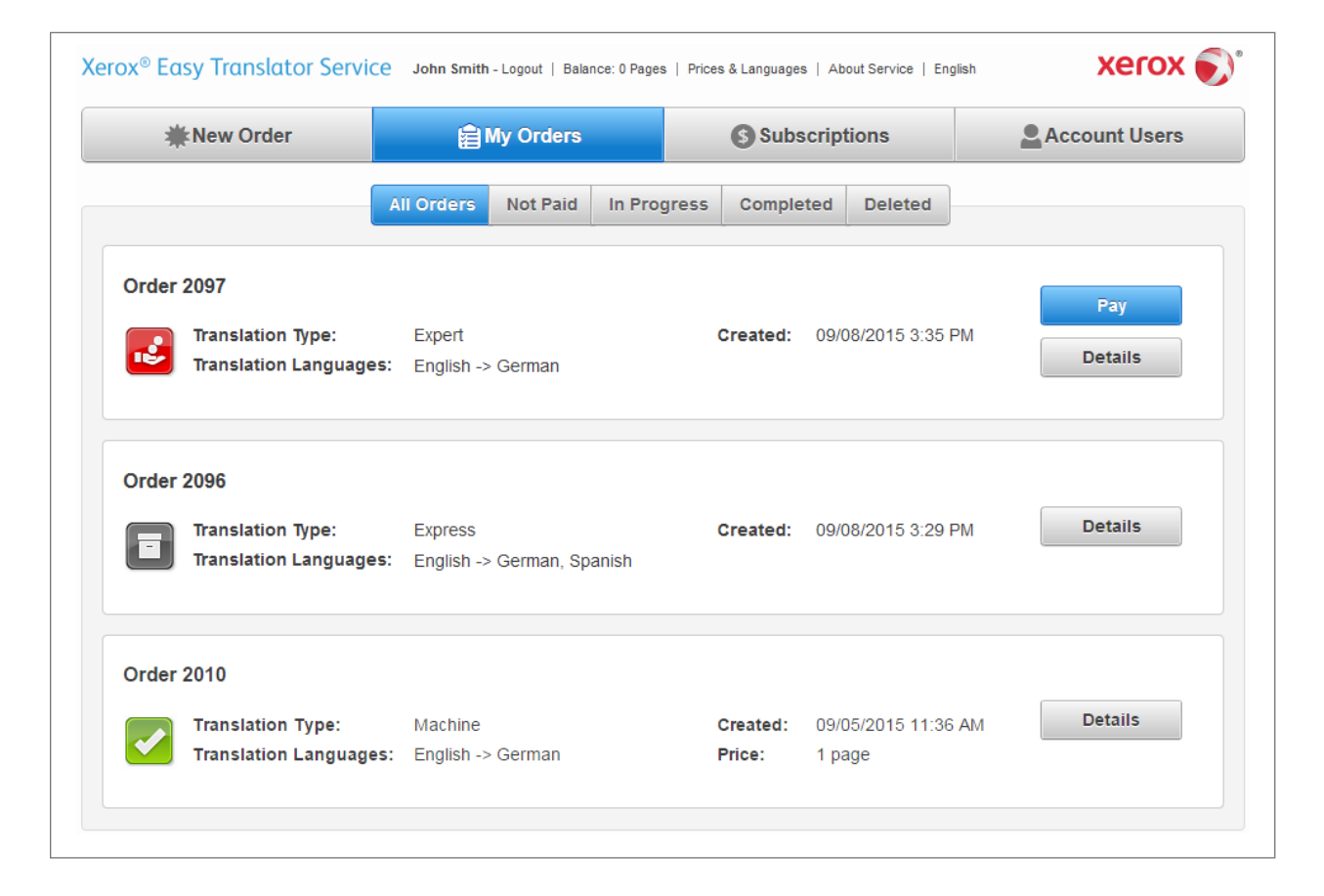

### Downloading the Translation

Once the translation is completed, you can download the results using **Download All Files** on the order page for all files in your project. Alternatively, download a specific file by selecting **Download**.

You will also receive an email notification once an order is completed.

### **Deleting Orders**

If an order is no longer needed, click **Delete Order** on the order page.

A deleted order will be moved to the archive and the materials will no longer be available. **Note:** You can delete either a new, unpaid or completed order. You cannot delete an order if it is in progress.

| New Order                     | Ê Î                        | ly Orders   |                   | S Subscript    | tions            | Account Users                  |
|-------------------------------|----------------------------|-------------|-------------------|----------------|------------------|--------------------------------|
|                               | All Orders                 | Not Paid    | In Progress       | Completed      | Deleted          |                                |
| 0rder 2061                    |                            |             |                   |                |                  | Complet                        |
| Created:<br>Translation Type: | 09/07/2015 6:39<br>Machine | PM          | Started<br>Comple | :<br>eted:     | 09/07/<br>09/07/ | /2015 6:40 PM<br>/2015 6:40 PM |
| Words:<br>Price:              | 2<br>1 page                | alan        |                   |                |                  |                                |
|                               |                            |             |                   |                | Delete           | Order Download All File        |
| 2015-09-05_11_31_             | 39_bg-ca.jpg.d             | Translation | completed 09/0    | 7/2015 6:40 PM |                  | Download                       |

| New Order                                               | My Orders                                             | Subscri                | Subscriptions    |                              |
|---------------------------------------------------------|-------------------------------------------------------|------------------------|------------------|------------------------------|
|                                                         | All Orders Not Paid                                   | In Progress Completed  | Deleted          |                              |
| Order 2061                                              |                                                       |                        |                  | Complete                     |
| Created:<br>Translation Type:<br>Translation Languages: | 09/07/2015 6:39 PM<br>Machine<br>Bulgarian -> Catalan | Started:<br>Completed: | 09/07/<br>09/07/ | 2015 6:40 PM<br>2015 6:40 PM |
| Words:<br>Price:                                        | 2<br>1 page                                           |                        | Delete           | Order Download All Files     |

# Managing subscriptions

A subscription is required for machine translation. Subscription management is an administrative feature. If you are an account administrator, please learn more in the **Xerox® Easy Translator Admin Guide**. If you were invited to the Service by the account administrator, please contact him/her to activate the subscriptions or top up the Machine Translation balance.

# Using your Device built on Xerox<sup>®</sup> ConnectKey<sup>®</sup> Technology

After you register on the web portal, you can begin using the Xerox<sup>®</sup> Easy Translation Services app on your MFP enabled with Xerox<sup>®</sup> ConnectKey<sup>®</sup> Technology. You can either scan and translate documents or print out a previously translated document. The system quickly translates your scanned originals, allowing you to print your results right away and/or receive an editable draft via email.

Select the Xerox<sup>®</sup> Easy Translator Services app, enter your email and tap **Next**.

| nter your Email:   |        |
|--------------------|--------|
| jane.smith@mfsa.ru | Next   |
| 1 2 3 4 5 6 7 8 9  | 0 ( )  |
| q w e r t y u i c  | p /    |
| 🛊 a s d f g h j k  | I); [' |
| 🕇 Z X C V b n m ,  |        |
| 2#& .com           |        |

Type your password and tap Done.

| 22Log In to Xerox Easy Translator S | Servi | ce Exit    |
|-------------------------------------|-------|------------|
| Enter your Password:                |       |            |
| [                                   |       | Done Done  |
| 1 2 3 4 5 6 7                       |       | 8 9 0 ( )  |
| q w e r t y                         | u     | i o p /    |
| ta s d f g h                        |       | j k l ; '  |
| z x c v b                           | n     | <b>m</b> , |
| 7#&                                 | @     | .com       |
|                                     |       |            |

# Scanning and Translating

To scan and translate your document, on the **New Order** tab, tap **Language Settings**.

Select the source language of your document and the target language. Tap **Save**.

| 🕑 Xerox Easy Translator Service 🛛 🕞 🙀 💿                                                                             |                                       |  |  |  |  |
|----------------------------------------------------------------------------------------------------|---------------------------------------|--|--|--|--|
| New Order My Orders                                                                                                 |                                       |  |  |  |  |
| Account Balance: 10012<br>Pages<br>Send via Email<br>Source Language: Not Selected<br>Target Language: Not Selected | Please select your language settings. |  |  |  |  |
| Sides Scanning                                                                                                    |                                       |  |  |  |  |
| Original Size                                                                                                    |                                       |  |  |  |  |

| Language Settings     | Cancel | Sovers   |   |
|-----------------------|--------|----------|---|
| ource Language        | Target | Language |   |
| Bulgarian             | · •    |          | - |
| Catalan               |        |          |   |
| Chinese (Simplified)  |        |          |   |
| Chinese (Traditional) |        |          |   |
| Croatian              |        |          |   |
| Czech                 |        |          |   |
| Danish                | -      |          | - |

Tap **Sides Scanning** if you want to switch between the one-sided and two-sided scanning modes. **1-Sided Scanning** is available from the platen or document feeder. **2-Sided Scanning** is available from the document feeder only.

Choose the delivery method of your translation. Select **Send via Email** to send the translation to the web portal. You will be able to download the translation from the portal. Alternatively, select **Print** to print it out right away. You can select both options at once. When ready, tap **Scan and Translate**.

Please remember that to produce the best translation results, your documents should have a simple layout, without complex graphics, background colors or handwritten text.

| 2                                     | ٠<br>۲    |                | <u> </u>                                    |
|---------------------------------------|-----------|----------------|---------------------------------------------|
| New Order                             | My Orders |                |                                             |
| Account Balanc<br>Pages               | e: 10012  | Send via Email | Select Scan and Translate to start the job. |
| 1-Sided Sca<br>2-Sided Sca            | nning     | Print          |                                             |
| <b>Sides Scan</b><br>1-Sided Scanning | ning x    |                |                                             |
| 🔆 Original Siz                        | ze 🔺      |                |                                             |

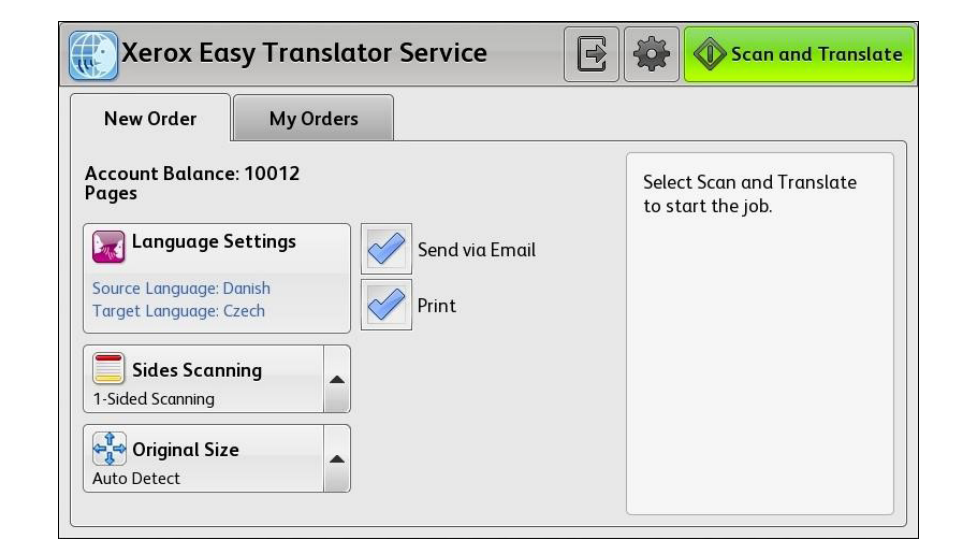

# Printing a Previously Translated Order

To print an order that has already been translated, open the **My Orders** tab.

| By default, all your orders are displayed in the list.         |
|----------------------------------------------------------------|
| To filter out only the unprinted orders, tap <b>All orders</b> |
| and select Unprinted orders instead.                           |

| New O    | rder My          | Orders    |               |                       |    |
|----------|------------------|-----------|---------------|-----------------------|----|
| Select a | n order and lang | uage then | select Print. | All Orders            |    |
| No.      | Date             | Pages     | Source        | Translation to Print  |    |
| 2939     | 10-07-2015       | 10        | English       | Croatian              |    |
| 2938     | 10-07-2015       | 1         | English       | Chinese (Traditional) | -  |
| 2927     | 10-07-2015       | 32        | English       | Choose Language       | 17 |
| 2871     | 10-06-2015       | 3         | Danish        | Chinese (Traditional) | •  |
| 2863     | 10-06-2015       | 2         | English       | Czech                 |    |

|             |                | oracis    |               |                       |
|-------------|----------------|-----------|---------------|-----------------------|
| Select an a | order and lang | uage then | select Print. | Unprinted Orders      |
| No.         | Date           | Pages     | Source        | Translation to Print  |
| 2871        | 10-06-2015     | 3         | Danish        | Chinese (Traditional) |
|             |                |           |               |                       |
|             |                |           |               |                       |
|             |                |           |               |                       |

If an order contains several translation languages, you can tap **Choose Language** to select the language of the translation to be printed.

Select an order and tap **Print**.

| New Order<br>Select an order c<br>No. Date<br>3647 10-2 | My Orde<br>and language<br>e Pag | rs<br>then select Print.<br>Jes Source | All Orders           |     |
|---------------------------------------------------------|----------------------------------|----------------------------------------|----------------------|-----|
| Select an order a No. Date 3647 10-2                    | and language<br>e Pag            | then select Print.                     | All Orders           | -   |
| <b>No. Date</b><br>3647 10-2                            | e Pag                            | es Source                              |                      |     |
| 3647 10-2                                               |                                  |                                        | Translation to Print |     |
|                                                         | 9-2015 5                         | English                                | Choose Language      |     |
| 3579 10-2                                               | 9-2015 4                         | English                                | Bulgarian            |     |
| 3575 10-2                                               | 9-2015 1                         | English                                | Bulgarian            | 1/1 |
|                                                         |                                  |                                        |                      | -   |

# Using the Mobile App

Use the Xerox<sup>®</sup> Easy Translator Service app on your iOS or Android device to capture pictures or utilize stored photos and translate them instantly. You can obtain these apps either from the Apple App Store or Google Play. The system applies machine translation to your document image and delivers your draft document via email.

Open the Xerox<sup>®</sup> Easy Translator Service app and tap **LOG IN**.

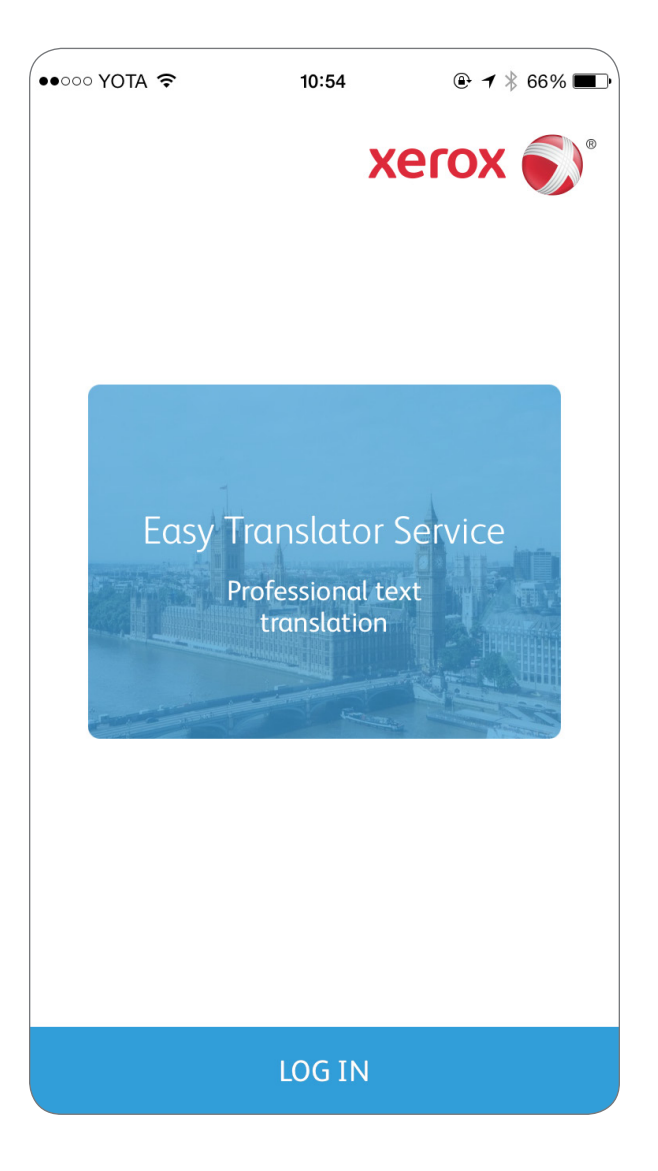

Enter your email and password and tap **DONE**.

The **New Order** menu will open.

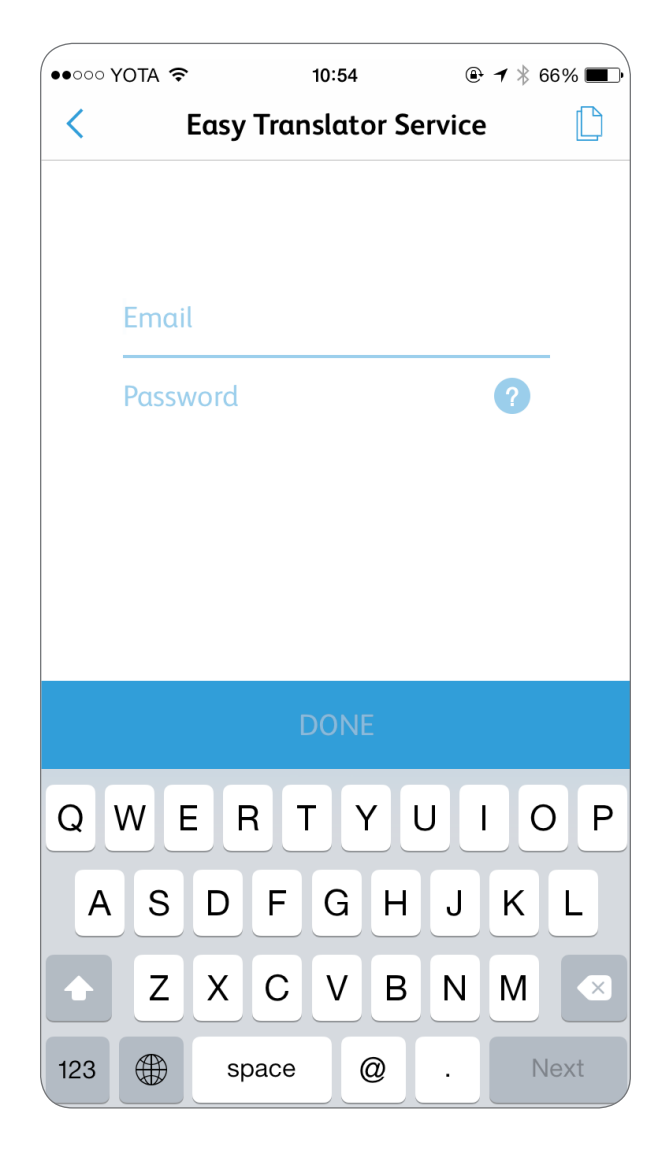

### Translating a New Picture

To capture an image and translate it, tap **Take a photo** and translate.

Tap the circle to take a picture, then tap the tick to confirm.

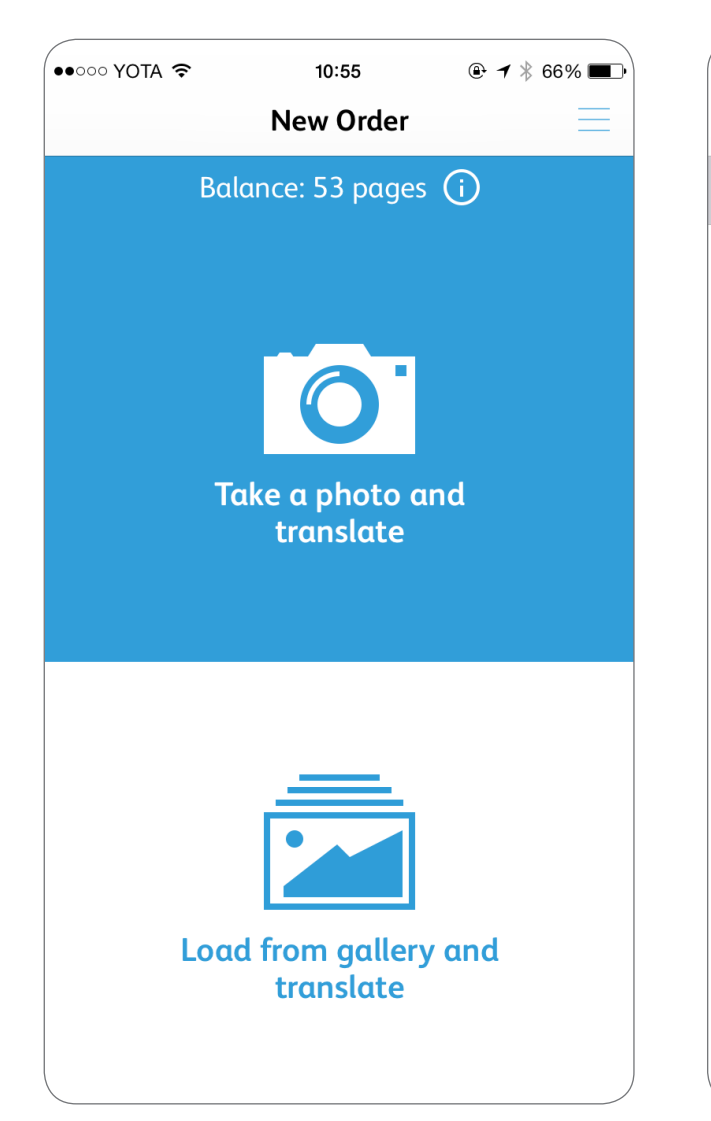

Tap **Choose Source Language** to select the source language of the text in the picture.

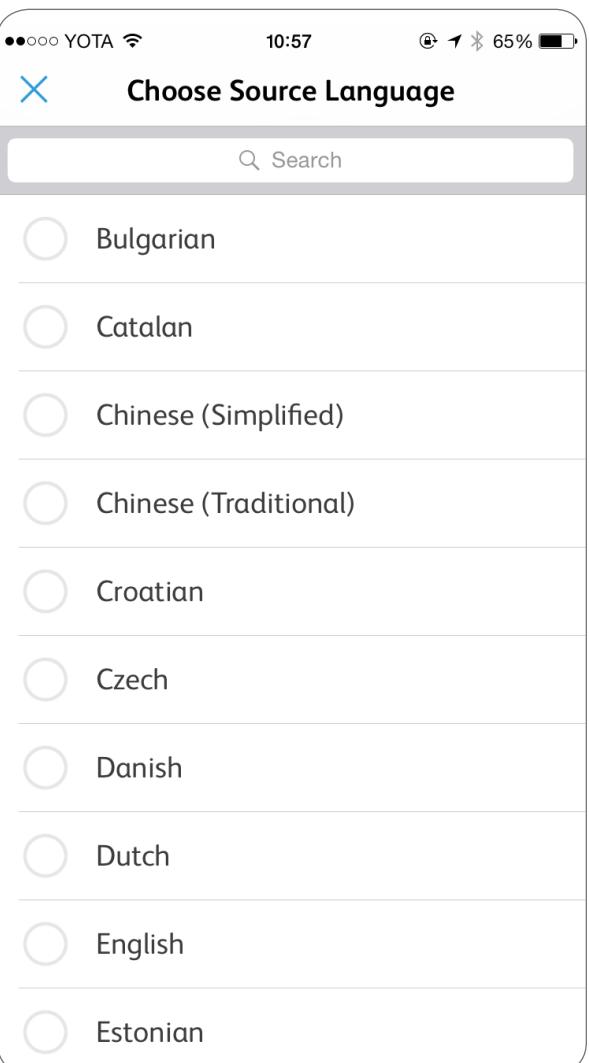

Tap **Choose Target Language** to select your targeted language.

| ••000 Y(   | DTA 🗢      | 10:57        | @ ┦ ∦ 65% ■ |
|------------|------------|--------------|-------------|
| ×          | Choose     | e Target Lan | guage       |
|            |            | Q Search     |             |
| $\bigcirc$ | Catalan    |              |             |
| $\bigcirc$ | Chinese (S | Simplified)  |             |
| $\bigcirc$ | Chinese (  | Traditional) |             |
| $\bigcirc$ | Croatian   |              |             |
| $\bigcirc$ | Czech      |              |             |
| $\bigcirc$ | Danish     |              |             |
| $\bigcirc$ | Dutch      |              |             |
| $\bigcirc$ | English    |              |             |
| $\bigcirc$ | Estonian   |              |             |
| $\bigcirc$ | Finnish    |              | )           |

To add another picture to this order, use the plus in the top right corner of the screen. When ready, tap **SEND**.

The document will be translated automatically, and you will be able to download the translation from the web portal.

Please remember that to produce the best translation results, the text in the photograph should have a simple layout, without complex graphics, background colors or handwritten text. The image should have a resolution between 300 and 600 dpi and be clearly readable. Also make sure to align with the edges of your mobile device properly when taking a picture to avoid skewed images.

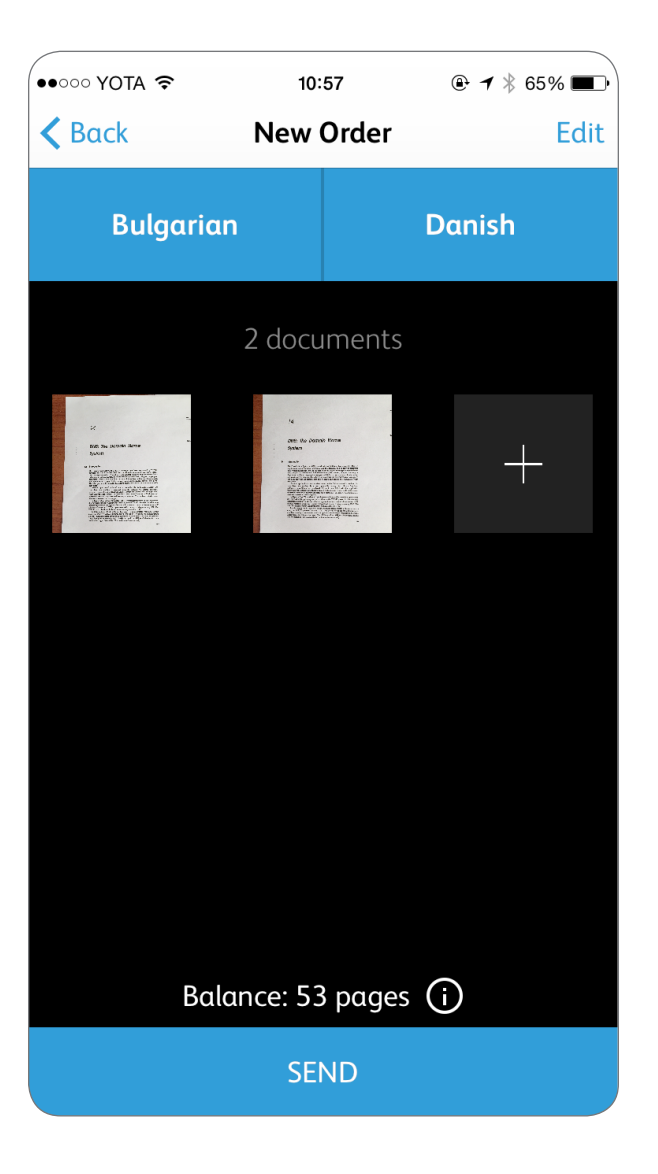

#### **Translating an Existing Picture**

To translate an image taken previously, tap **Load from** gallery and translate.

Open the image you need to translate.

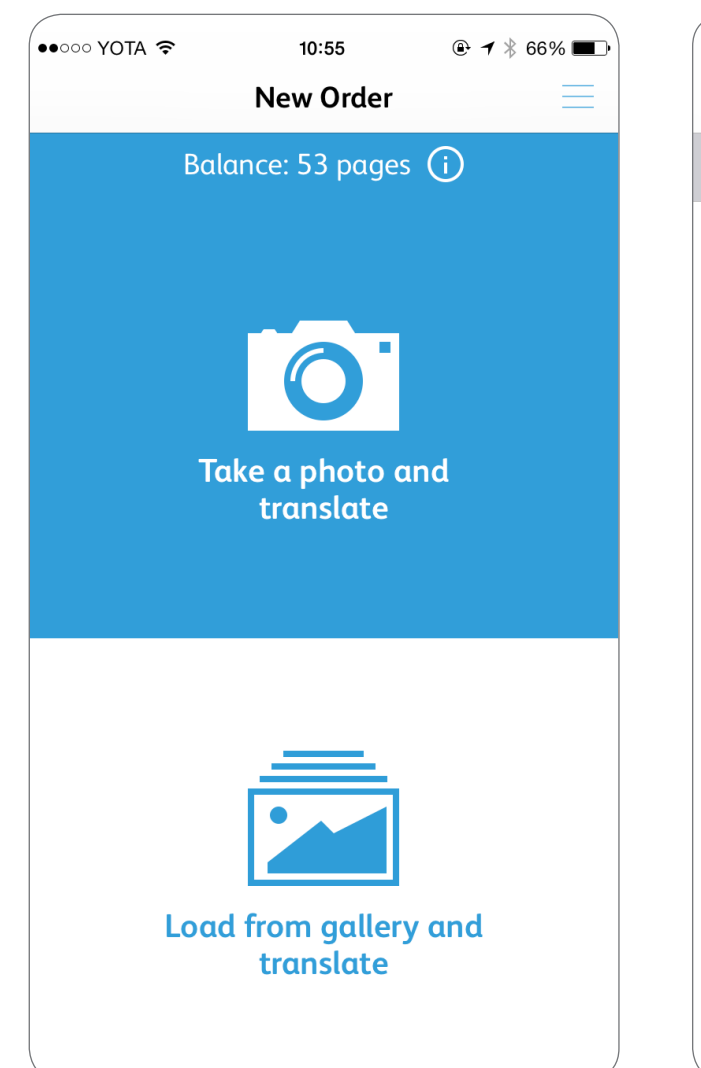

Tap **Choose Source Language** to select the source language of the text in the picture.

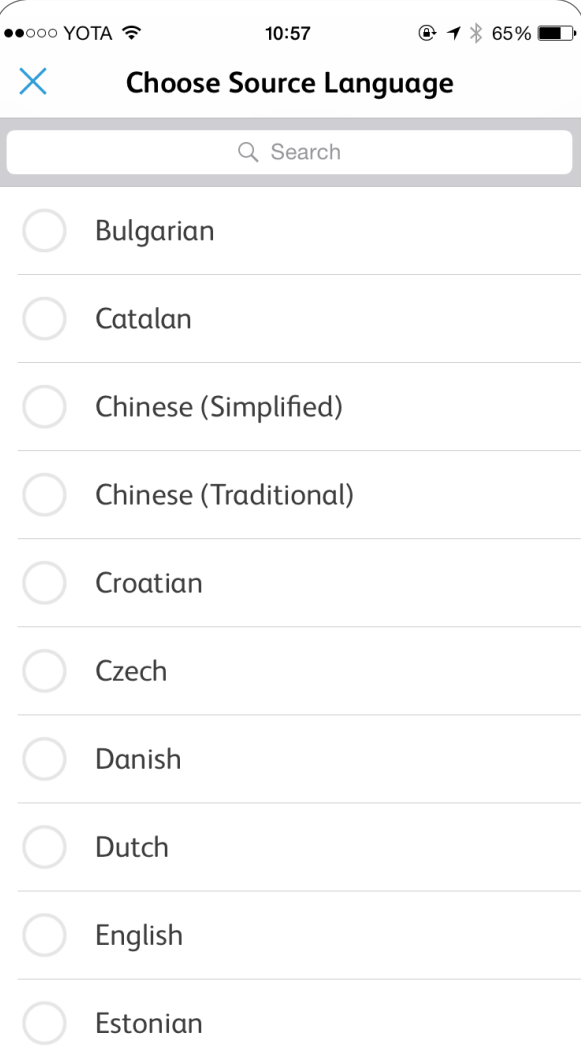

Tap **Choose Target Language** to select your targeted language.

| ••••• YOTA 奈             |            | 10:57       | € ◀ ∦ 65% ■ |  |
|--------------------------|------------|-------------|-------------|--|
| × Choose Target Language |            |             |             |  |
|                          |            | Q Search    |             |  |
|                          | Catalan    |             |             |  |
|                          | Chinese (S | implified)  |             |  |
|                          | Chinese (T | raditional) |             |  |
|                          | Croatian   |             |             |  |
|                          | Czech      |             |             |  |
|                          | Danish     |             |             |  |
|                          | Dutch      |             |             |  |
|                          | English    |             |             |  |
|                          | Estonian   |             |             |  |
| $\bigcirc$               | Finnish    |             | ,           |  |

To add another picture to this order, use the plus in the top right corner of the screen. When ready, tap **SEND**.

| automatically,<br>I the draft translation |    |                                  |
|-------------------------------------------|----|----------------------------------|
| e the best translation                    | Bo | alance <sup>,</sup> 53 pages (i) |
| n should have a simple                    |    |                                  |

••••• YOTA 穼

Bulgarian

**K** Back

10:57

New Order

2 documents

SEND

⊕ ◀ 🖇 65% 🔳 🕨

+

Danish

Edit

The document will be translated automatically, and you will be able to download the draft translation from the web portal.

Please remember that to produce the best translation results, the text in the photograph should have a simple layout, without complex graphics, background colors or handwritten text. The image should have a resolution between 300 and 600 dpi and be clearly readable.

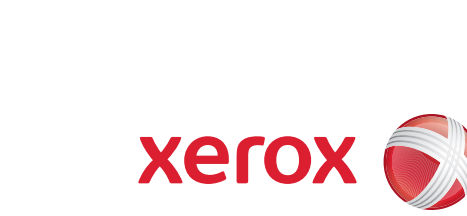

©2015 Xerox Corporation. All rights reserved. Xerox<sup>®</sup>, Xerox and Design<sup>®</sup>, and ConnectKey<sup>®</sup> are trademarks of Xerox Corporation in the United States and/or other countries. ABBYY LS is an authorized trademark licensee of Xerox<sup>®</sup>.